### Contents

| Overview                                                 | 1  |
|----------------------------------------------------------|----|
| Creating a Certification                                 | 1  |
| Additional Certification Methods (Veteran and W2 Status) | 7  |
| Creating Multiple Certifications                         | 8  |
| Rescinding a Certification                               | 9  |
| Get More Names for Certification                         | 10 |
| Certification List for Hiring Managers                   | 14 |
| Expanded Certification                                   | 14 |
| Reviewing Expanded Certification Logic                   | 15 |
| Email Candidate(s)                                       | 16 |
| Closing a Certification                                  | 19 |
| Supplement from an Additional Register                   | 19 |

#### Overview

This job aid will go over how to create and manage Certifications in TAM.

### Creating a Certification

- 1. In the Job Opening, go to the **Register** tab.
- 2. Prior to creating a Certification, click the **Refresh Register** button to ensure the most up-to-date applicant information is on the register.

| Register | r Certification | s Activity & Attachments Details |         |                    |                  |                      |            |  |
|----------|-----------------|----------------------------------|---------|--------------------|------------------|----------------------|------------|--|
|          |                 |                                  |         |                    |                  | Q    4 4             | 1 of 1 🗸 🕨 |  |
|          |                 |                                  | Actions |                    |                  | 1                    |            |  |
| 2021     | Job Code        | 38302 NURSE CLINICIAN 2          | Im      | ,<br>port Register | Refresh Register | Create Certification | Save       |  |
|          | Screening Level | 1-Manual Screening               |         | -                  |                  |                      |            |  |
|          |                 |                                  |         |                    |                  |                      |            |  |

3. Once you are ready to create a Certification, click the **Create Certification** button.

| ant Screening Register Activity & Attachments Details |                                                                    |
|-------------------------------------------------------|--------------------------------------------------------------------|
|                                                       | Q    4 4 1 of 1 v > >   View All                                   |
| Date 04/12/2021 Job Code 63050 HISTORIC SITE MANAGER  | Actions Import Register Refresh Register Create Certification Save |

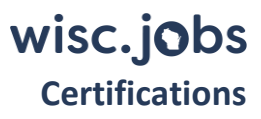

- 4. The certification criteria options will display in a pop-up. Select the appropriate certification criteria.
  - 1. If you used one or more of the **employment questions**, the answers associated with those questions will display as certification criteria.
    - i. If you do not want to certify based on Full/Part-Time or Shift Preference, do not check any boxes in those sections.

| npl Qu   | estion - FT/PT | Empl Que | estion - Shift Preferen |
|----------|----------------|----------|-------------------------|
|          | Full-Time      |          | 1st Shift               |
|          | Part-Time      |          | 2nd Shift               |
|          | · ·            |          | 3rd Shift               |
|          |                |          | Seasonal                |
|          |                |          |                         |
| ecruitii | ng Locations   |          |                         |

2. If you did not use the employment questions in your Job Opening, they will not display as certification criteria – only Recruiting Location(s) will display.

|                                  | New Certification                                                                                                    |
|----------------------------------|----------------------------------------------------------------------------------------------------|
| ion Criteria                     |                                                                                                    |
|                                  |                                                                                                    |
| iting Locations                  |                                                                                                    |
| Adams                            |                                                                                                    |
| King                             |                                                                                                    |
| Select All Un-select All         |                                                                                                    |
| Additional Certification Methods |                                                                                                    |
| *Certification Rule Basic-005    | ✓ # of Registrants 11                                                                                                    |
|                                  | # of Vacancies 1                                                                                                    |
|                                  |                                                                                                    |
|                                  | ion Criteria<br>iting Locations<br>Adams<br>King<br>Select All Un-select All<br>Additional Certification Methods<br>*Certification Rule Basic-005 |

3. At a minimum, you must select at least one recruiting location – even if there is only 1 location on the job opening.

| <b>D</b> |                      |                           |   |                                      |
|----------|----------------------|---------------------------|---|--------------------------------------|
|          | Madison              |                           |   |                                      |
|          | Select All           | Un-select All             |   |                                      |
|          |                      |                           |   |                                      |
|          | Additional Cartifica | tion Methods              |   |                                      |
| •        | Additional Certifica | ation Methods             |   |                                      |
| •        | Additional Certifica | tion Methods<br>Basic-005 | ~ | # of Registrants 8                   |
| •        | Additional Certifica | ation Methods             | ~ | # of Registrants 8<br># of Vacancies |

i. If there is more than one recruiting location on the Job Opening, you can click the **Select All** button if you want to certify for all locations at once. If using different post-cert screening processes for locations, you may want to create certs for each location to better manage each process. See the <u>Creating Multiple Certifications section</u>.

| <b>Z</b> | Waupaca County   | Waupaca County |  |  |  |  |  |  |  |
|----------|------------------|----------------|--|--|--|--|--|--|--|
| <b>Z</b> | Waushara County  |                |  |  |  |  |  |  |  |
|          | Winnebago County |                |  |  |  |  |  |  |  |
|          | Wood County      |                |  |  |  |  |  |  |  |
|          | Select All       | Un-select All  |  |  |  |  |  |  |  |

- 4. Select the applicable **Certification Rule** 
  - i. Options range from All Qualified and Basic 005 to Basic 500.

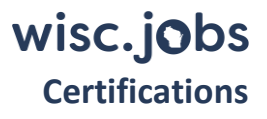

| Cert  | ifica | tion Criteria      |                                                               |          |   |
|-------|-------|--------------------|---------------------------------------------------------------|----------|---|
|       | 200   | uiting Looptions   |                                                               |          |   |
|       | tech  | uning Locations    |                                                               |          |   |
|       | <     | Adams              |                                                               |          |   |
|       |       | King               |                                                               |          |   |
|       |       | Select All         | Un-select All                                                 |          |   |
|       | •     | Additional Certifi | cation Methods                                                |          |   |
|       |       | *Certification Rul | e Basic-005                                                   | ~        | # |
|       |       |                    | All Qualified                                                 | <u>_</u> |   |
|       |       |                    | Basic-005                                                     |          |   |
|       | ſ     | Create Certif      | Basic-010                                                     |          |   |
|       | l     | oreate oerai       | Basic-015                                                     |          |   |
|       |       |                    | Basic-020                                                     |          | _ |
|       |       |                    | Basic-025                                                     |          |   |
|       |       |                    |                                                               |          |   |
|       |       |                    | Basic-030                                                     |          |   |
|       |       |                    | Basic-030<br>Basic-035                                        | _        |   |
| Activ | /e    |                    | Basic-030<br>Basic-035<br>Basic-040                           |          |   |
| Activ | /e    |                    | Basic-030<br>Basic-035<br>Basic-040<br>Basic-045<br>Basic-050 |          |   |
| Activ | /e    | 0                  | Basic-030<br>Basic-035<br>Basic-045<br>Basic-045<br>Basic-050 |          |   |

- 5. Enter the **# of Vacancies** 
  - i. The # of Vacancies entered does not drive any automated system functionality. For example, if you initially enter "1" as the number of vacancies, you can hire more than 1 person from the certification created.

|   | Adams                                                          |              |                                    |
|---|----------------------------------------------------------------|--------------|------------------------------------|
|   | King                                                           |              |                                    |
| _ | Select All                                                     |              |                                    |
| - |                                                                |              |                                    |
| • | Additional Certification Methods                               |              |                                    |
| • | Additional Certification Methods                               |              |                                    |
| • | Additional Certification Methods *Certification Rule Basic-005 | <b>∨</b> # 0 | f Registrants 11                   |
| • | Additional Certification Methods *Certification Rule Basic-005 | ▼ # o        | f Registrants 11<br>of Vacancies 1 |

- 6. Click Create Certification.
- 5. The Certification will initially be in **Draft** Status.

| C        | ertification ID 1774<br>Register ID 1774 | 4-0001-000531<br>1-0001 | *Cei               | *Status | Draft V<br>Basic-005 V | Effective D<br>Effective | ate 06/09/202<br>Seq 0      | 1 🛅 |     |            | Date Created 06/09/202<br>Classified of 1 of 1 v<br>Delete<br>Export Certification List |
|----------|------------------------------------------|-------------------------|--------------------|---------|------------------------|--------------------------|-----------------------------|-----|-----|------------|-----------------------------------------------------------------------------------------|
| <b>F</b> | ٩                                        |                         |                    |         |                        |                          |                             |     |     |            | 1-6 of 6 🗸 🕨 🔊                                                                          |
|          | Score                                    | Name                    | Minority<br>Status | Gender  | Veteran                | Vet Disability<br>Status | Spouse<br>Veteran<br>Status | W2  | DEC | Current EE | How Certified                                                                           |
|          | 70.000                                   | Jacob                   |                    | Male    |                        |                          |                             |     |     |            | Basic                                                                                   |
|          | 70.000                                   | Luke S                  |                    | Male    |                        |                          |                             |     |     |            | Basic                                                                                   |
| 0        | 70.000                                   | Sandra                  |                    | Female  |                        |                          |                             |     |     |            | Basic                                                                                   |
|          | 70.000                                   | Sathya                  |                    | Female  |                        |                          |                             |     |     |            | Basic                                                                                   |
| 0        | 70.000                                   | Travis                  | 1                  | Male    |                        |                          |                             |     |     |            | Basic                                                                                   |
| -        | 70.000                                   | lisa ha                 |                    | Female  |                        |                          |                             |     |     |            | Basic                                                                                   |

1. While still in Draft status, you can increase (not decrease) the Certification Rule by clicking on the down arrow in the **Certification Rule** field and selecting a different value.

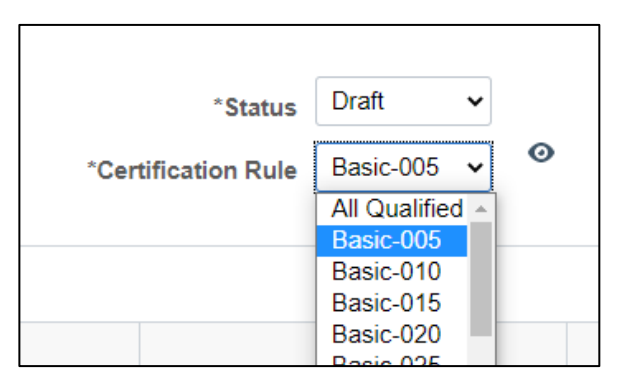

2. The following will display. Click Yes to continue.

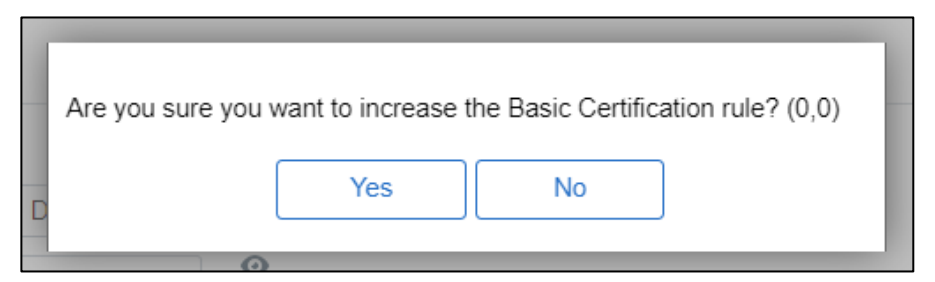

3. A row will be added that will have the new Certification Rule.

|          |             |           |   |   |                |            | Filter | Date Created 05/03/2021   |  |
|----------|-------------|-----------|---|---|----------------|------------|--------|---------------------------|--|
|          |             |           |   |   |                |            |        | ▲ 1 of 2 ∨ ▶              |  |
|          | *Status     | Draft     | ~ |   | Effective Date | 05/04/2021 |        | Delete                    |  |
| *Certifi | cation Rule | Basic-010 | • | Ø | Effective Seq  | 0          | [      | Export Certification List |  |

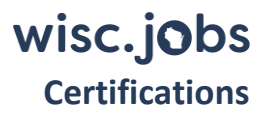

6. If you want to decrease the Certification Rule, even while in Draft Status, you will need to create a new Certification.

Start over at Step 1 of Creating a Certification.

Once you are satisfied with the cert results, while still in Draft Status, go back and delete the previously sequenced cert(s) that will not be used. Be sure to choose the correct row before preparing to delete.

Delete it by clicking the **Delete** button.

This is the only case where it is allowed to delete a certification. Don't delete any finalized or ACTIVE status cert versions that were used, updated or those that are eligible to be rescinded. These certs are recruitment records to be maintained per the retention schedule. Refer to <u>Wisconsin Human Resources Handbook</u>, <u>Chapter 212</u>, <u>"Certification Procedures"</u> for more information.

| Certificate Criteria:, Location: Madison                   |               | Filter Date Created 05/03/2021                        |
|------------------------------------------------------------|---------------|-------------------------------------------------------|
| Certification ID 1073-0001-000023<br>Register ID 1073-0001 | *Status Draft | I of 2 v       Delete       Export Certification List |
| I Q                                                        |               | I I-9 of 9 ∨ ► ►                                      |

1. The following will display. Click Yes to continue.

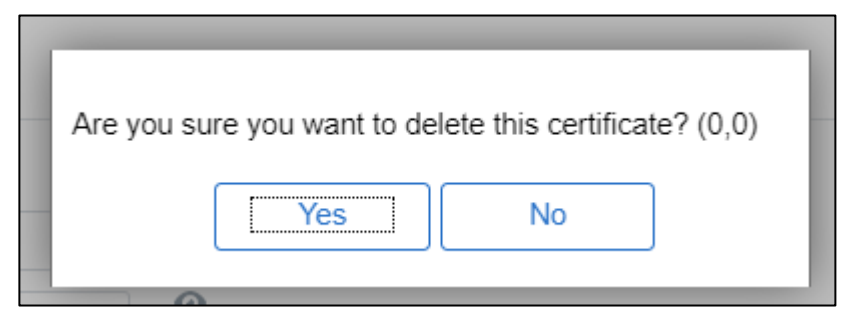

2. Once deleted the following confirmation will display. Click OK.

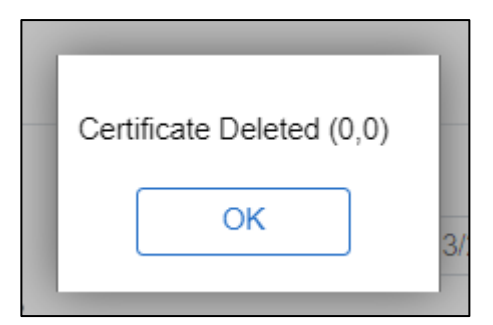

7. When you are ready to finalize the Certification, update the status to **Active**. Select **Yes** on the pop message that confirms your selection.

#### **Certifications** Active Effective Date 04/12/2021 \*Status 0 All Qualifie 🗸 \*Certification Rule Effective Seq 0 Status Active 0 Certification Rule All Qualified Are you sure you want to make this certification active? (0,0) ority DEC Vetera Gender Yes No itus Male

The **Update ROA for Candidate(s)** button remains unavailable until the certification status is set to **Active**. You cannot enter ROAs onto a certification in Draft status.

| Actions                     |                |                    |                     |
|-----------------------------|----------------|--------------------|---------------------|
| Update ROA for Candidate(s) | Get More Names | Email Candidate(s) | Reject Candidate(s) |

#### Additional Certification Methods (Veteran and W2 Status)

To satisfy your agency's Veteran and W2 hiring plans, you may choose to use additional certification methods. If there are eligible Veteran or W2 candidates on the register, you can select either additional certification methods to create a cert of only those candidates. If there are enough eligible candidates to meet the certification rule, you may choose to initially create a certification using only the additional certification methods. Refer to <u>Wisconsin</u> <u>Human Resources Handbook</u>, Chapter 212, "Certification Procedures" for more information.

Follow Steps 1 through 4c in the Creating a Certification section.

1. If using veteran status, select the applicable option under Veteran Status.

| Additional Certification Wethods |           |
|----------------------------------|-----------|
| Veteran Status                   | W2 Status |
|                                  | ✓         |
| All Disabled Veterans            |           |

wisc.jobs

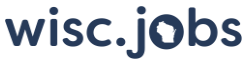

#### Certifications

2. If using W2 status, select W2 Eligible under **W2 Status**. This will create a cert list with only W2 participants on it.

| Veteran Status |            | W2 Status   |  |
|----------------|------------|-------------|--|
|                | ~          | W2 Eligible |  |
|                | <b>~</b> . | W2 Eligible |  |

Continue with Steps 4d through 7 in the Creating a Certification section.

#### Creating Multiple Certifications

You may want to create multiple certification lists from a register. For instance, if the recruitment had multiple locations, you may want to create a cert list for each location if there will be separate post-cert screening processes (e.g., there will be separate interview panels for the locations, and you want to be able to manage each separately). If you have multiple certification criteria (e.g., location, Full Time/Part Time, Employment Questions, etc.), you may want to have separate lists for each of the criteria for ease of tracking type of hire made.

If creating multiple certifications from a register, you will click the **Create Certification** button from the Register page and select the applicable criteria to create the different certifications.

If the cert criteria selected matches another active cert list within the job opening/recruitment, the system will use the same cert number, increase the sequence number, and inactivate the previous version.

If the cert criteria selected is different than any active cert list within the job opening/recruitment, the system will create a new cert number. No certs will be inactivated.

If you have more than 1 certification, you can click on the **Filter** button on the certification to view a list of the available certifications.

| Certifications Activity & A  | Attachments         | Details |                                 |                 |        |                              |
|------------------------------|---------------------|---------|---------------------------------|-----------------|--------|------------------------------|
|                              |                     |         |                                 |                 |        | <ul> <li>1 of 2 ✓</li> </ul> |
|                              |                     |         |                                 |                 | Filter | Date Created 05/04/2021      |
| Status<br>Certification Rule | Active<br>Basic-010 | Ø       | Effective Date<br>Effective Seq | 05/04/2021<br>0 |        | Export Certification List    |

A list of certifications will populate with the certification criteria so you can select the certification that you want to view by clicking the arrow under **Go**.

|                  | Filter Certifications                      |            |                   | ×       |
|------------------|--------------------------------------------|------------|-------------------|---------|
|                  |                                            |            |                   | Help    |
| ₽ Q              |                                            | € € 1.     | -2 of 2 🗸 🕨 🕨 🕴 V | ïew All |
| Certification ID |                                            | Created By | Date Created      | Go      |
| 1160-0001-000149 | Certificate Criteria:, Location: Milwaukee | ZIMMNXADI  | 05/04/2021        | Þ       |
| 1160-0001-000148 | Certificate Criteria:, Location: Madison   | ZIMMNXADI  | 05/04/2021        | •       |
| Return           |                                            |            |                   |         |

#### Rescinding a Certification

Once a certification is in Active status, if the requirements are met to rescind a certification, you can do the following. Refer to <u>Wisconsin Human Resources Handbook</u>, Chapter 212.160 "Certification Procedures - Canceling <u>or Rescinding Certifications</u>" for statutory reasons to rescind.

1. From the **Certifications** tab, update the Certification Status from **Active** to **Rescind**.

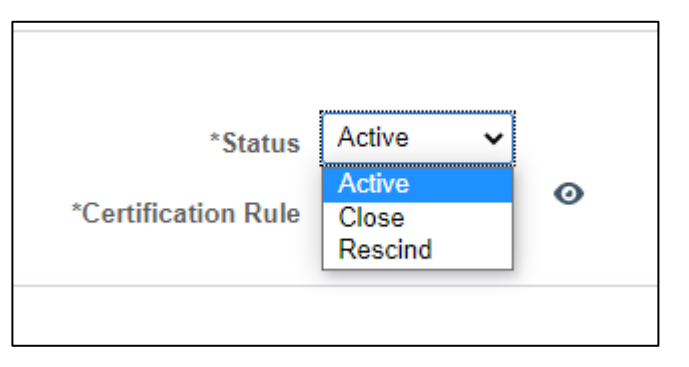

2. The following will display. Click **Yes**.

| Are you sure yo | ou want to change | this certification's | s status? (0,0) |
|-----------------|-------------------|----------------------|-----------------|
|                 | Yes               | No                   | ]               |

3. Select the applicable reason for rescinding the certification and click **Ok**.

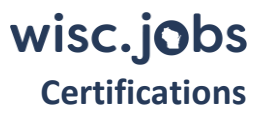

| Select Rescin  | d Reason                                                                                                    |   |
|----------------|----------------------------------------------------------------------------------------------------|---|
| Rescind Reason | Diff cls will be used to fill                                                                                                    | ~ |
| ок             | Crt was created fill prj pos<br>Diff cls will be used to fill                                                                                                    |   |
|                | Due to budget reasons<br>Former EE returned to position<br>Inaccurate app data loaded<br>Inaccurate score data loaded<br>Invid exm s.230.16(4)Wis Stat<br>Reorganization |   |

- 4. The certification status will be updated to **Rescind**.
- 5. To create a new certification, go back to the Register tab and click Create Certification.

If you create another certification list using the same cert criteria as the rescinded certification the status on the rescinded cert will change to Inactive instead of Rescinded. This will be corrected in the future. Make sure to keep track of your rescinded certification lists within the recruitment file until this is fixed.

If you create another certification using different cert criteria the status of the rescinded cert will remain Rescinded.

#### Get More Names for Certification

For continuous recruitments or other recruitments in which a certification was created but additional applicants are now on the register, or you simply want to get more names on an existing cert list and the register hasn't been exhausted yet, the Get More Names button will add additional eligible applicants to the certification (provided there are spots open on the certification and you have not met your cert rule).

There are several steps in the "Get More Names" process that must be done in the following order:

- 1. Start with the cert in "Active" status. Change to "Active" if it is not.
- 2. Update the ROAs of applicants on the certification to determine if any are replaceable
- 3. Re-run all applicable screenings
- 4. Refresh the Register with new applicants
- 5. Use **Get More Names** to add more applicants to the Certification OR
- 1. Increase the cert rule
- 2. Use Get More Names to add more applicants to the Certification

Below is detailed information about the above steps.

- 1. You must first enter ROAs for any replaceable applicants.
  - a. Check the box next to the Applicant and clicking Update ROA for Candidate(s).

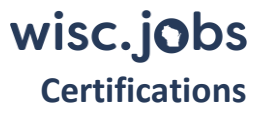

| <b>≣</b> ₽ | Q                   |                   |              |
|------------|---------------------|-------------------|--------------|
|            | Score               | Name              | Mino<br>Stat |
|            | 70.000              | Jacot             |              |
|            | 70.000              | Luke              |              |
|            | 70.000              | Sand              | 2            |
|            | 70.000              | Sathy             | 2            |
|            | 70.000              | Travis            |              |
|            | 70.000              | lisa h <b>ana</b> |              |
| Se         | ect All Un-select / | All               |              |

b. Select the applicable ROA and enter a Comment if applicable. Click **Save**.

|        |                                     | Update Report                                                                                                    | of Action               | :    |
|--------|-------------------------------------|----------------------------------------------------------------------------------------------------|-------------------------|------|
|        |                                     |                                                                                                    |                         | Help |
| Name   |                                     |                                                                                                    | Current Report of Actio | on   |
| Deanna | ı Troi                              |                                                                                                    |                         |      |
|        | Report of Action<br>Comment<br>Save | Declined Offer<br>Failed to Respond<br>Failed to Show<br>Not Available<br>Not Contacted<br>Not Eligible<br>Not Interested<br>Not Selected<br>Removed<br>Selected<br>Unable to Locate | ~                       | l,   |

- c. If any of the following ROAs are selected, the candidate is replaceable:
  - i. Not Interested
  - ii. Declined Offer
  - iii. Failed to Respond
  - iv. Failed to Show
  - v. Not Available
  - vi. Not Eligible
  - vii. Removed
  - viii. Unable to Locate

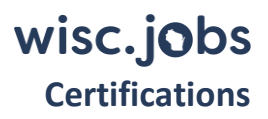

- d. Depending on which ROA is selected, the applicant may also be inactivated on the register. For example, if **Failed to Show** is selected, the registrant will also be inactivated on the Register (Status = Inactive).
  - i. The following ROAs inactivate the applicant on the register:
    - 1. Failed to Show
    - 2. Removed
    - 3. Unable to Locate

| Арр                    | Applicant Search         Applicant Screening         Register         Certifications         Activity & Attachments         Details                                                                                                    |                |          |  |         |            |  |  |  |
|------------------------|----------------------------------------------------------------------------------------------------|----------------|----------|--|---------|------------|--|--|--|
| ) 144<br>s Acti<br>□ A | 1449-0001     Creation Date     05/03/2021     Job Code     70401 MEAT SAFETY INSPECTOR-ENTRY     Actions       Active <ul> <li>Expiration Date</li> <li>11/03/2021</li> <li>Screening Level</li> <li>1-Resume Screen</li> <li>Import Register</li> <li>Auto Confirm Registrants</li> <li>Action Screening Level</li> <li>Action Screening Level</li> <li>Total Screening Level</li> <li>Action Screening Level</li> <li>Action Screening Level</li> <li>Act</li></ul> |                |          |  |         |            |  |  |  |
| ite 0:<br>ank          | te 05/03/2021                                                                                                    |                |          |  |         |            |  |  |  |
| 1                      | 100.000                                                                                                    | Joey Tribbiani | Active   |  | Male    | 05/03/2021 |  |  |  |
| 2                      | 98.148                                                                                                    | Captain Sisko  | Active   |  | Male    | 05/03/2021 |  |  |  |
| 3                      | 94.444                                                                                                    | Rachel Green   | Active   |  | Unknown | 05/03/2021 |  |  |  |
| 4                      | 90.741                                                                                                    | Buffy Summers  | Active   |  | Female  | 05/03/2021 |  |  |  |
| 5                      | 88.889                                                                                                    | Ross Geller    | Active   |  | Male    | 05/03/2021 |  |  |  |
| 6                      | 88.889                                                                                                    | Hubba Bubba    | Active   |  | Male    | 05/03/2021 |  |  |  |
| 7                      | 88.889                                                                                                    | Deanna Troi    | Inactive |  | Female  | 05/03/2021 |  |  |  |

e. The ROA for the applicant will be updated and if replaceable, a checkbox will appear in the **Replaceable** column on the Certification.

| E | Certification ID     1449-0001-000150     Status     Active     Effective Date     05/04/2021       Register ID     1449-0001     Certification Rule     Basic-005        •      Effective Seq     0 |                |                    |         |         |                          |                          |    |     |            |               |                   |             |
|---|----------------------------------------------------------------------------------------------------|----------------|--------------------|---------|---------|--------------------------|--------------------------|----|-----|------------|---------------|-------------------|-------------|
|   | Score                                                                                                    | Name           | Minority<br>Status | Gender  | Veteran | Vet Disability<br>Status | Spouse<br>Veteran Status | W2 | DEC | Current EE | How Certified | ROA               | Replaceable |
|   | 100.000                                                                                                    | Joey Tribbiani |                    | Male    |         |                          |                          |    |     |            | Basic         |                   |             |
|   | 98.148                                                                                                    | Captain Sisko  |                    | Male    |         | <30%                     |                          |    |     |            | Basic         |                   |             |
|   | 94.444                                                                                                    | Rachel Green   |                    | Unknown |         |                          |                          |    |     |            | Basic         |                   |             |
|   | 90.741                                                                                                    | Buffy Summers  |                    | Female  |         |                          |                          |    |     |            | Basic         |                   |             |
|   | 88.889                                                                                                    | Deanna Troi    |                    | Female  |         |                          |                          |    |     |            | Basic         | Failed to<br>Show |             |

- 2. Once the ROAs are updated, re-run any applicable screenings for the new applicants.
- 3. Once applicable screenings are re-run, refresh the register (see the Refresh Register section of the <u>Registers</u> job aid for detailed steps).

| Applicant Screening Register                           | Certifications              | Activity & Attachments                   | Details |                            |                  |                                            |     |
|--------------------------------------------------------|-----------------------------|------------------------------------------|---------|----------------------------|------------------|--------------------------------------------|-----|
|                                                        |                             |                                          |         |                            | Q                | <b>∢                                  </b> | × • |
| Creation Date 07/15/2021<br>Expiration Date 01/15/2022 | Job Code<br>Screening Level | 66500 CORR OFFICER<br>1-Manual Screening |         | Actions<br>Import Register | Refresh Register | Create Certification                       | Sa  |

4. Once the register has been refreshed, go to the **Certifications** tab and go to the Certification in which you want to get more names. Click **Get More Names** on the bottom of the page.

| Select All Un-select All    |                |                    |
|-----------------------------|----------------|--------------------|
| Actions                     |                |                    |
| Update ROA for Candidate(s) | Get More Names | Email Candidate(s) |
|                             |                |                    |

5. The following will display. Click Yes.

| ſ |             |            |       |          |           |
|---|-------------|------------|-------|----------|-----------|
|   | Are you sur | e you want | get m | ore name | es? (0,0) |
|   |             | Yes        |       | No       |           |

6. A draft certification will be created using the same certification logic of the original certification and any replaceable applicants will be replaced.

|                                   |                           | Date Created 06/24/2021   |
|-----------------------------------|---------------------------|---------------------------|
|                                   |                           | ✓ 1 of 2 ✓                |
| *Status Draft 🗸                   | Effective Date 08/05/2021 | Delete                    |
| *Certification Rule Basic-030 🗸 🥝 | Effective Seq 0           | Export Certification List |
|                                   |                           |                           |

7. Review and update the Status of the Certification to **Active** as applicable. This will automatically inactivate the previous version of the cert.

### Certification List for Hiring Managers

1. Click Export Certification List on the top right to download the cert list for the hiring manager.

|                    |           |   |                |            | 4          | 1 of 1 🗸 🕨      |
|--------------------|-----------|---|----------------|------------|------------|-----------------|
| Status             | Active    | ~ | Effective Date | 05/03/2021 | Export Cer | tification List |
| Certification Rule | Basic-005 | o | Effective Seq  | 0          |            |                 |
|                    |           |   |                |            |            |                 |

- 2. The list will download to Excel. Click on the file to open it and save a local copy.
- 3. Information about the job opening, as well as underutilization information is included on the output.

|                                 | A                                     | В                               | С                               | D                                                                                                    | E                                                              | F                                                            | G                                                   | Н                    |                                                          | J                                                        |
|---------------------------------|---------------------------------------|---------------------------------|---------------------------------|----------------------------------------------------------------------------------------------------|----------------------------------------------------------------|--------------------------------------------------------------|-----------------------------------------------------|----------------------|----------------------------------------------------------|----------------------------------------------------------|
| 1                               | Job Opening ID=                       | 1073                            |                                 |                                                                                                    |                                                                |                                                              |                                                     |                      |                                                          |                                                          |
| 2                               | Certification ID=                     | 1073-0001-000023                |                                 |                                                                                                    |                                                                |                                                              |                                                     |                      |                                                          |                                                          |
| 3                               | Effdt=2021-05-03                      | 3                               |                                 |                                                                                                    |                                                                |                                                              |                                                     |                      |                                                          |                                                          |
| 4                               | Effseq=0                              |                                 |                                 |                                                                                                    |                                                                |                                                              |                                                     |                      |                                                          |                                                          |
| 5                               | Underutilized M                       | inorites=NO                     |                                 |                                                                                                    |                                                                |                                                              |                                                     |                      |                                                          |                                                          |
| 6                               | Underutilized fo                      | r Women=NO                      |                                 |                                                                                                    |                                                                |                                                              |                                                     |                      |                                                          |                                                          |
| 7                               | Applicant ID                          | First Name                      | Last Name                       | Email                                                                                                    | Phone                                                          | Address 1                                                    | City                                                | State                | Postal                                                   | Selected Locations                                       |
| 8                               | 1907                                  | Rol                             |                                 | and the second second                                                                                                | 917/                                                           | nna Dr                                                       | Middleton                                           | WI                   | 53562-1705                                               | Madison,                                                 |
| 0                               |                                       |                                 |                                 |                                                                                                    |                                                                |                                                              |                                                     |                      |                                                          |                                                          |
| 2                               | 2966                                  | Kar                             | The Avenue of the               | and the second second                                                                                                | 608/                                                           | ounty Roa                                                    | Mauston                                             | WI                   | 53948-8959                                               | Madison,                                                 |
| 10                              | 2966<br>3795                          | Kar<br>Hui                      | Test Sector                     | Annalysis for the given<br>Annalysis for the given                                                                   | 608/<br>608/                                                   | ounty Roa<br>layden Av                                       | Mauston<br>Cambridge                                | WI<br>WI             | 53948-8959<br>53523-9579                                 | Madison,<br>Madison,                                     |
| 10<br>11                        | 2966<br>3795<br>4218                  | Kar<br>Hui<br>Ma                | Territoria<br>Territoria        | Annual Schultz                                                                                                    | 608/<br>608/<br>715/                                           | ounty Roa<br>layden Av<br>ncoln Roa                          | Mauston<br>Cambridge<br>Mason                       | WI<br>WI<br>WI       | 53948-8959<br>53523-9579<br>54856-4016                   | Madison,<br>Madison,<br>Madison,                         |
| 10<br>11<br>12                  | 2966<br>3795<br>4218<br>5943          | Kar<br>Hui<br>Ma<br>Erir        | Tan Ander<br>Tan                | Annaying for the given<br>Annaying for the given<br>Annaying for the given<br>Annaying for the given                 | 608/<br>608/<br>715/<br>608/                                   | ounty Roa<br>layden Av<br>ncoln Roa<br>nant St               | Mauston<br>Cambridge<br>Mason<br>Portage            | WI<br>WI<br>WI<br>WI | 53948-8959<br>53523-9579<br>54856-4016<br>53901          | Madison,<br>Madison,<br>Madison,<br>Madison,             |
| 10<br>11<br>12<br>13            | 2966<br>3795<br>4218<br>5943<br>11229 | Kar<br>Hui<br>Ma<br>Erit<br>Sha | Tan Anto<br>San<br>San<br>San   | Annapolis Articultur<br>Annapolis Articultur<br>Annapolis Articultur<br>Annapolis Articultur<br>Annapolis Articultur | 608/ 608/ 715/ 608/ 920/ 608/ 608/ 608/ 608/ 608/ 608/ 608/ 60 | ounty Roa<br>layden Av<br>ncoln Roa<br>nant St<br>narron Tra | Mauston<br>Cambridge<br>Mason<br>Portage<br>Madison | WI<br>WI<br>WI<br>WI | 53948-8959<br>53523-9579<br>54856-4016<br>53901<br>53719 | Madison,<br>Madison,<br>Madison,<br>Madison,<br>Madison, |
| 9<br>10<br>11<br>12<br>13<br>14 | 2966<br>3795<br>4218<br>5943<br>11229 | Kar<br>Hui<br>Ma<br>Erit<br>Sha | Tan<br>Tan<br>Tan<br>Tan<br>Tan | teraph Magaz<br>teraph Magaz<br>teraph Magaz<br>teraph Magaz                                                         | 608/<br>608/<br>715/<br>608/<br>920/                           | ounty Roa<br>layden Av<br>hcoln Roa<br>nant St<br>narron Tra | Mauston<br>Cambridge<br>Mason<br>Portage<br>Madison | WI<br>WI<br>WI<br>WI | 53948-8959<br>53523-9579<br>54856-4016<br>53901<br>53719 | Madison,<br>Madison,<br>Madison,<br>Madison,<br>Madison, |

### Expanded Certification

All expanded certification logic is configured in the system. The expanded certification category associated with an applicant displays in the **How Certified** column of the Certification.

| Certifi | cate Criteria:, Locati | on: Madison                                                                                                    |                    |               |               |                          |                          |    |     | Filter          | Date Created 04/13/2021   |
|---------|------------------------|----------------------------------------------------------------------------------------------------|--------------------|---------------|---------------|--------------------------|--------------------------|----|-----|-----------------|---------------------------|
|         |                        |                                                                                                    |                    |               |               |                          |                          |    |     |                 | ◀ 1 of 1 ♥                |
|         | Certification ID 124   | 13-0001-000130                                                                                                    |                    | *Status       | Draft 🗸       | Effective                | Date 04/13/2021          |    |     |                 | Delete                    |
|         | Register ID 124        | 3-0001                                                                                                    | *Certi             | fication Rule | Basic-005 🗸 🧿 | Effective                | Seq 0                    |    |     |                 | Export Certification List |
| Ę       | Q                      |                                                                                                    |                    |               |               |                          |                          |    |     | I <b>∢ 1</b> -2 | 4 of 24 🗸 🕨 🕨             |
|         | Score                  | Name                                                                                                    | Minority<br>Status | Gender        | Veteran       | Vet Disability<br>Status | Spouse Veteran<br>Status | W2 | DEC | Current EE      | How Certified             |
|         | 100.000                | Contract Name and State                                                                                                    |                    | Unknown       |               | 30%-70%                  |                          |    |     |                 | Basic                     |
|         | 96.250                 | No. West Street Street St | M                  | Male          |               |                          |                          |    |     |                 | Basic                     |
|         | 96.250                 | Induced State Deck                                                                                                    |                    | Unknown       |               | >70%                     |                          |    |     |                 | Basic                     |
|         | 92.500                 | Refer Terrate (1987)                                                                                                    |                    | Male          |               | 30%-70%                  |                          |    |     |                 | Basic                     |
|         | 92.500                 | Delayer Report (1)                                                                                                    |                    | Unknown       |               | >70%                     |                          |    |     |                 | Basic                     |
|         | 88.750                 | and the second second sec |                    | Unknown       |               | >70%                     |                          |    |     |                 | VD7                       |
|         | 85.000                 | No. No. Company                                                                                                    |                    | Male          |               | >70%                     |                          |    |     |                 | VD7                       |
|         | 81.250                 | NAME AND ADDRESS OF                                                                                                    |                    | Female        |               | >70%                     |                          |    |     |                 | VD7                       |
|         | 85.000                 | Not Realized Inc.                                                                                                    | <b>V</b>           | Male          |               |                          | Disabled                 |    |     |                 | VS7                       |

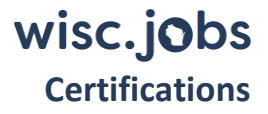

Below is a list of all Expanded Certification Definitions:

- Basic = based on basic cert rule selected, this includes ties
- VD7= veteran with at least 70% disability
- VS7 = spouse of at least 70% disabled veteran
- VTR = veteran of any status
- VTD = veteran of any disabled status
- VKA = unremarried spouse of veteran killed in action
- VDS = unremarried spouse of veteran who died of service-related disability
- DEC = disabled expanded certification
- MEC = underutilized minority
- WEC = underutilized women
- DEL = disabled eligible, requires exam waiver

Recruiters are also able to access applicant-specific expanded certification information on the W2, DEC, DEL Eligibility Page (Navigation: State of Wisconsin (STAR) > Recruiting > W2, DEC, DEL Eligibility).

Underutilization (MEC, WEC) information is available at State of Wisconsin (STAR) > Recruiting > Under-Utilization (MEC, WEC) or via the following query: WI\_HRS\_UNDERUTIL\_WEC\_MEC. In the query prompts, leaving the Checkmark boxes for Women and Minorities blank will return everything. Checking those boxes will only bring back "Yes" values.

#### **Reviewing Expanded Certification Logic**

The certification logic, including expanded certification logic, is accessible from the certification page.

1. Click on the "eye" next to the Cert Rule to see the details behind the certification.

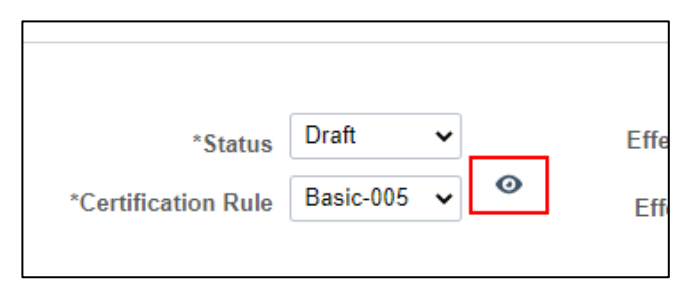

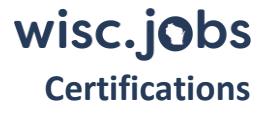

#### View Results of Cert Rules

Basic Rule : 5 Total Applicants on register : 25 Applicants that passed criteria : 25 Basic Applicants Added to Certificate: 5 Basic Applicants tie Added to Certificate: 0 Remaining Applicants for VD7: 20 VD7 Applicants Added to Certificate: 3 Remaining Applicants for VS7: 17 VS7 Applicants Added to Certificate: 3 Remaining Applicants for VTR: 14 VTR Applicants Added to Certificate: 3 Remaining Applicants for VTD: 11 VTD Applicants Added to Certificate: 3 Remaining Applicants for VKA: 8 VKA Applicants Added to Certificate: 2 Remaining Applicants for VDS: 6 VDS Applicants Added to Certificate: 3 Remaining Applicants for DEC: 3 DEC Applicants Added to Certificate: 0 Business Unit=25500 Jobcode=57800 Job Family=106 WEC=Y MEC=Y Remaining Applicants for MEC: 3 MEC Applicants Added to Certificate: 2 Remaining Applicants for WEC: 1 WEC Applicants Added to Certificate: 0 Remaining Applicants for DEL: 1 DEL Applicants Added to Certificate: 0

The above is telling you the following:

- A Cert Rule of Basic 5 was used and there were 25 registrants
- 5 registrants were certified by the Basic 5 rule and there were 20 remaining registrants available to apply to the next cert rule VD7
- There are 3 VD7 registrants who are then certified and then there are 17 remaining candidates
- This process continues through the remaining cert rules
- Then it determines if underutilized for WEC and MEC and adds registrants as applicable

#### Email Candidate(s)

You can send emails directly to applicants from Certification page.

1. Select the applicants that you want to contact and click the **Email Candidate(s)** button at the bottom of the page.

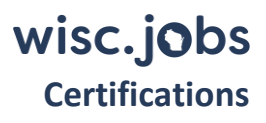

|                | Register ID 177                                    | 4-0001                   | *C                 | Certification Rule | All Qualifie 🗸 | Ø           |
|----------------|----------------------------------------------------|--------------------------|--------------------|--------------------|----------------|-------------|
| <b>F</b>       | Q<br>Score                                         | Name                     | Minority<br>Status | Gender             | Veteran        | Vet D<br>St |
|                | 70.000                                             | Jacot                    |                    | Male               |                |             |
|                | 70.000                                             | Luke                     |                    | Male               |                |             |
|                | 70.000                                             | Sand                     |                    | Female             |                |             |
|                | 70.000                                             | Sathy                    |                    | Female             |                |             |
|                | 70.000                                             | Travi:                   |                    | Male               |                |             |
|                | 70.000                                             | lisa h                   |                    | Female             |                |             |
| Sel<br>action: | ect All Un-select A<br>s<br>podate ROA for Candida | All<br>te(s) Get More Na | mes                | Email Candidate(   | 5)             | Inte        |

- 2. You will be brought to the Send Correspondence page.
- 3. The applicants who will receive the message will be listed at the top of the page (you can also click on the spreadsheet icon to download the list).
  - a. The system will send emails up to 1000 recipients at a time. If you need to send to more than 1000 recipients, please create a JIRA ticket.

| Recipients  |                |                                       |
|-------------|----------------|---------------------------------------|
| □<br>□<br>□ |                | I I I I I I I I I I I I I I I I I I I |
| ID          | Applicant Name | Job Opening                           |
| 1014        | Captain Sisko  | 1449 - MEAT SAFETY INSPECTOR-ENTRY    |
| 1013        | Buffy Summers  | 1449 - MEAT SAFETY INSPECTOR-ENTRY    |
| 1017        | Sunny Breeze   | 1449 - MEAT SAFETY INSPECTOR-ENTRY    |

4. Leave the defaults under Message Type and Method.

| *Contact Method | Email | ~ |
|-----------------|-------|---|
|                 |       |   |
| Letter          |       | ~ |

5. Review the **Recipient information** and update as needed. Uncheck the box next to **Include Interested Parties** if that is not applicable.

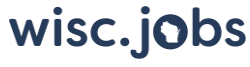

#### Certifications

a. The recipients do not see all the other recipients listed here – each recipient receives a separate email that is only sent to them.

| То  | Dean Winchester,Mary Byrd,Buffy Summers,Captain Sisko,Sunny Breeze | ÷ 🖉 |
|-----|--------------------------------------------------------------------|-----|
| Cc  |                                                                    | Fin |
| Bcc |                                                                    | Fin |
|     | ✓ Include Interested Parties                                       |     |

6. Enter the **Subject** and **Message**. Please note this message is plain text but you can include links.

| *Subject | Enter subject here |  |
|----------|--------------------|--|
| *Access  | Public 🗸           |  |
| *Message | Enter text here    |  |
|          |                    |  |

7. Add any applicable attachments by clicking Add Attachment and uploaded the document(s).

| Attachments           |                                  |
|-----------------------|----------------------------------|
| No attachments have b | een added to this Correspondence |
| Add Attachment        |                                  |

- 8. Click **Preview** to review your message before sending.
- 9. Click **Send** once you are ready to send the message.

| No attachments have been added to this Correspondence       Add Attachment       Preview     Send | Attachments                            |                |
|---------------------------------------------------------------------------------------------------|----------------------------------------|----------------|
| Add Attachment Preview Send Cancel                                                                | No attachments have been added to this | Correspondence |
| Preview Send Cancel                                                                               | Add Attachment                         |                |
|                                                                                                   | Preview Send                           | Cancel         |

#### Closing a Certification

All ROAs must be entered onto the certification prior to closing. For information about closing a certification, please see the <u>Closing a Job Opening</u> job aid.

#### Supplement from an Additional Register

If you need to supplement the certification because you exhausted the register, follow the steps below. You can only supplement the certification if the same recruiting location types are used on the job opening (e.g. city to city, county to county, etc.). As an example, if the job opening you want to supplement from uses city as a recruiting location but your job opening uses county, due to system limitations the process will not work.

- 1. Follow the steps in the Import a Related Register section of the <u>Registers</u> job aid.
- 2. Based on your selected certification rule, verify that applicants with replaceable ROAs have been replaced. A list of replaceable ROAs can be found in the <u>Get More Names for Certification section</u>.
- 3. Change the cert from Draft to Active.

|             | "Status   | Active    | ~ | Effective Date | 09/27/2023 | 0 |
|-------------|-----------|-----------|---|----------------|------------|---|
| *Certificat | tion Rule | Basic-015 | ~ | Effective Seg  | 2          |   |